# ET-IOT HAT

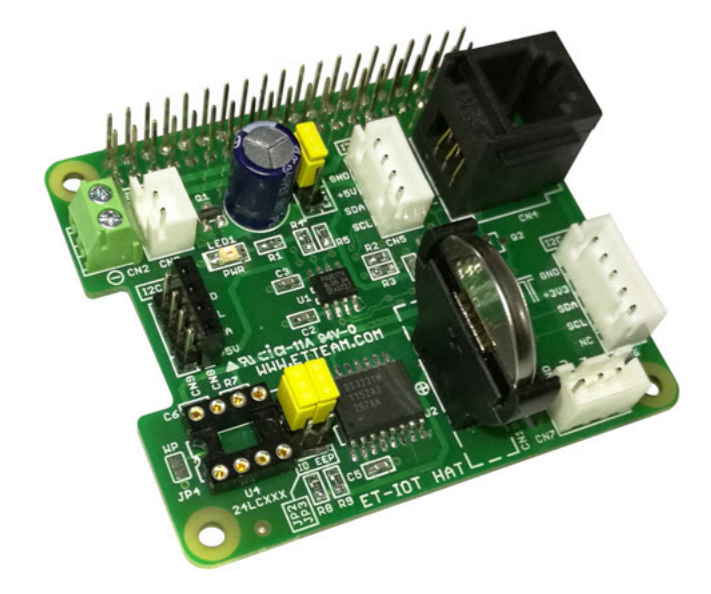

ET-IOT HAT เป็นบอร์ดที่ออกแบบมาใช้งานร่วมกับบอร์ด Raspberry Pi โดยใช้การเชื่อมต่อแบบ I2C Bus เพื่อให้ สามารถเชื่อมต่อกับบอร์ด INPUT , OUTPUT หรือบอร์ดเซ็นเซอร์ ต่าง ๆ ที่ใช้การเชื่อมต่อแบบ I2C Bus หรือ 1-Wire

### <u>คุณสมบัติของบอร์ด ET-IOT HAT</u>

- สามารถใช้งานร่วมกับบอร์ด Raspberry Pi โดยใช้การเชื่อมต่อแบบ I2C Bus
- มีส่วนเชื่อมต่อของวงจร EEPROM (OPTION) โดยสามารถเลือกใช้เป็น ID EEPROM หรือ EEPROM ธรรมดาได้
- มีส่วนของวงจร RTC (DS3231) สำหรับใช้เป็นฐานเวลาของบอร์ด Raspberry Pi พร้อมแบตเตอรี่ Backup
- มีจุดเชื่อมต่อ I2C Bus สำหรับเชื่อมต่อกับอุปกรณ์ภายนอกทั้งระบบ 3.3V และ 5V
- มีวงจร I2C to 1-Wire (DS2482-100) ส่ำหรับเชื่อมต่อกับอุปกรณ์ที่ใช้การเชื่อมต่อแบบ 1-Wire
- มีขั้วต่อแหล่งจ่าย 5VDC จากภายนอก สำหรับจ่ายให้กับบอร์ดที่มาเชื่อมต่อ โดยสามารถเลือกว่าจะใช้ไฟจากบอร์ด Raspberry Pi หรือจากภายนอก โดยใช้จั้มเปอร์
- ขนาด PCB 6.5 x 5.6 cm.

### <u>ส่วนประกอบของบอร์ด ET-IOT HAT</u>

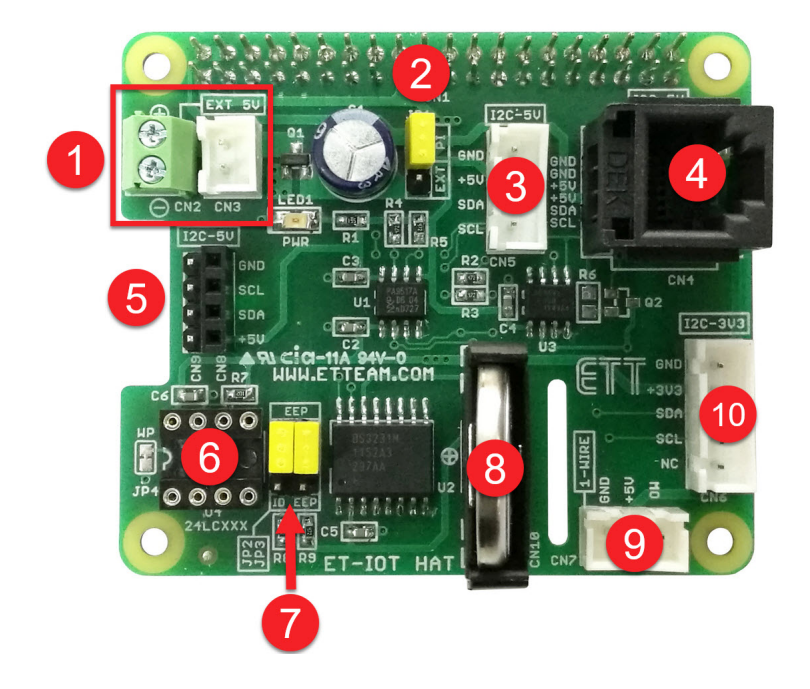

- หมายเลข 1 ขั้วต่อแหล่งจ่าย 5V จากภายนอก สำหรับจ่ายให้กับบอร์ดที่มาเชื่อมต่อ ในกรณีที่แหล่งจ่ายของ บอร์ด Raspberry Pi ไม่สามารถจ่ายได้เพียงพอ
- หมายเลข 2 จั้มเปอร์ (JP1) สำหรับเลือกแหล่งจ่าย 5V ว่าจะใช้จากบอร์ด Raspberry Pi (PI) หรือ จาก ภายนอก (EXT)
- หมายเลข 3 คอนเน็คเตอร์เชื่อมต่อ I2C Bus แบบ Wafer 4 Pin (CN5)สามารถใช้กับระบบที่ใช้แรงดัน 5V
- หมายเลข 4 คอนเน็คเตอร์เชื่อมต่อ I2C Bus แบบ RJ11 6 Pin (CN4) สามารถใช้กับระบบที่ใช้แรงดัน 5V
- หมายเลข 5 คอนเน็คเตอร์เชื่อมต่อ I2C Bus แบบ Header 4 Pin สามารถใช้กับระบบที่ใช้แรงดัน 5V
- หมายเลข 6 ส่วนเชื่อมต่อของวงจร EEPROM (OPTION) โดยสามารถเลือกใช้เป็น ID EEPROM หรือ EEPROM ธรรมดาได้
- หมายเลข 7 จั้มเปอร์ (JP2, JP3) สำหรับเลือกการเชื่อมต่อ EEPROM ว่าจะใช้เป็น ID EEPROM (ตำแหน่ง ID EEP) หรือ EEPROM ธรรมดา (ตำแหน่ง EEP)
- หมายเลข 8 แบตเตอรี่ Backup(CR2032) สำหรับวงจร RTC(DS3231)
- หมายเลข 9 คอนเน็คเตอร์เชื่อมต่อ 1-Wire แบบ Wafer 3 Pin (CN7) สามารถใช้กับระบบที่ใช้แรงดัน 5V
- หมายเลข 10 คอนเน็คเตอร์เชื่อมต่อ I2C Bus แบบ Wafer 5 Pin (CN6) สามารถใช้กับระบบที่ใช้แรงดัน 3.3V

## <u>แสดงการต่อใช้งานบอร์ด ET-IOT HAT ร่วมกับบอร์ด Raspberry Pi</u>

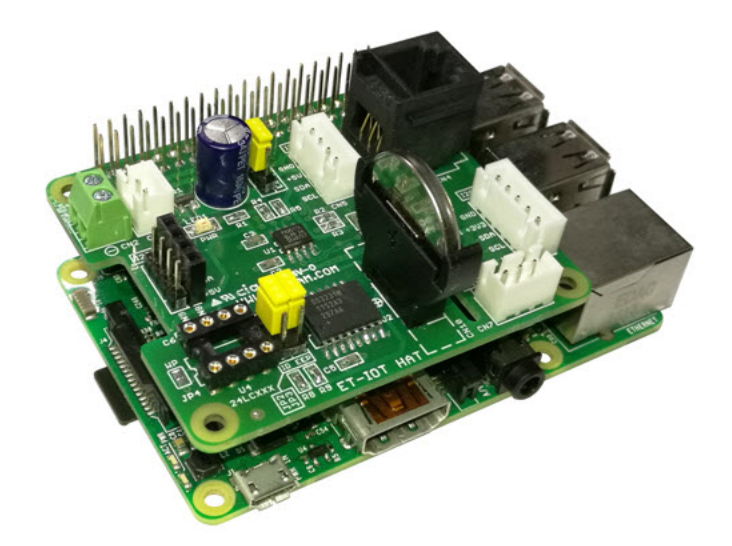

## <u>การตั้งค่าบอร์ด Raspberry Pi เพื่อให้ใช้งานร่วมกับ ET-IOT HAT</u>

เนื่องจากบอร์ด ET-IOT HAT ใช้การเชื่อมต่อแบบ I2C Bus ดั้งนั้นจำเป็นต้องเปิดการเชื่อต่อ I2C Bus บนบอร์ด Raspberry Pi ก่อน โดยขั้นตอนมีดังนี้ ซึ่งตัวอย่างนี้ทดลองกับบอร์ด Raspbery Pi 3 Mode B และระบบปฏิบัติการ RASPBIAN STRETCH WITH DESKTOP Version: April 2018 Release date: 2018-04-18

เชื่อมต่อบอร์ด ET-IOT HAT กับ บอร์ด Raspberry Pi จากนั้นจ่ายไฟเข้าบอร์ด Raspberry Pi
 เลือกที่เมนู Preferences --- Raspberry Pi Configuration

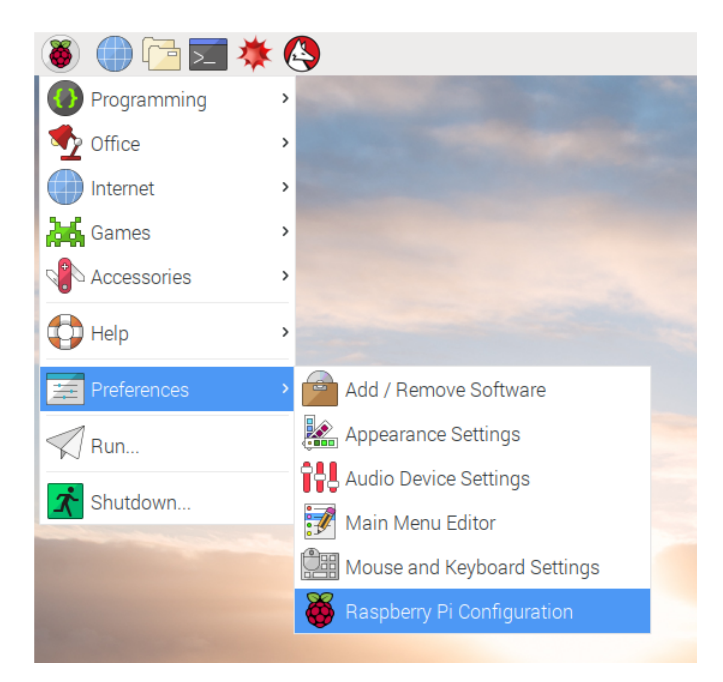

3. เลือกที่แท็บ Interface และเลือกหัวข้อ I2C เป็น Enable และคลิก OK ดังรูป จากนั้นให้ Reboot บอร์ด Raspberry Pi

|              | Raspberry  | Pi Configuratio             | n <u>– – ×</u>               |
|--------------|------------|-----------------------------|------------------------------|
| System       | Interfaces | Performance                 | Localisation                 |
| Camera:      |            | ○ Enabled                   | <ul> <li>Disabled</li> </ul> |
| SSH:         |            | <ul> <li>Enabled</li> </ul> | ○ Disabled                   |
| VNC:         |            | <ul> <li>Enabled</li> </ul> | ○ Disabled                   |
| SPI:         |            | ○ Enabled                   | <ul> <li>Disabled</li> </ul> |
| I2C:         |            | • Enabled                   | ○ Disabled                   |
| Serial:      |            | ○ Enabled                   | <ul> <li>Disabled</li> </ul> |
| 1-Wire:      |            | ○ Enabled                   | <ul> <li>Disabled</li> </ul> |
| Remote GPIO: |            | ○ Enabled                   | <ul> <li>Disabled</li> </ul> |
|              |            |                             |                              |
|              |            | Са                          | Incel OK                     |

4. จากนั้นให้เปิดโปรแกรม Terminal และพิมพ์คำสั่ง i2cdetect -y 1 ดังรูป

|                                                                      |                         |                             |                      |      |                                  |                          |                               |      |                      | ł                        | oi@           | ras           | pbe | rryp          |       |               |   |  |  |  |  |
|----------------------------------------------------------------------|-------------------------|-----------------------------|----------------------|------|----------------------------------|--------------------------|-------------------------------|------|----------------------|--------------------------|---------------|---------------|-----|---------------|-------|---------------|---|--|--|--|--|
| File                                                                 | E                       | dit                         | Та                   | abs  | He                               | elp                      |                               |      |                      |                          |               |               |     |               |       |               |   |  |  |  |  |
| pi@r<br>10:<br>20:<br>30:<br>40:<br>50:<br>60:<br>70:<br><b>pi@r</b> | asp<br>0<br><br><br>asp | ber<br><br><br><br><br>ober | <br><br><br><br><br> | pi:- | <b>s</b><br><b>s</b><br><b>s</b> | i20<br>5<br><br><br><br> | cdet<br>6<br><br><br><br><br> | tect | 18<br><br><br><br>68 | y 1<br>9<br><br><br><br> | a<br><br><br> | b<br><br><br> | C   | d<br><br><br> | e<br> | f<br><br><br> | : |  |  |  |  |

หลังจากนั้นโปรแกรมจะสแกนหาหาอุปกรณ์ I2C ที่เชื่อมต่ออยู่ ซึ่งบนบอร์ด ET-IOT HAT อยู่ 2 ตัว คือ DS2482-100 Address 18 และ DS3231 Address 68 ถ้าแสดงแบบนี้แสดงว่าบอร์ด ET-IOT HAT พร้อมใช้งานแล้ว

## <u>ตัวอย่างการใช้งาน PROBE DS18B20 HAT ร่วมกับ ET-IOT HAT</u>

PROBE DS18B20 HAT จะใช้เซ็นเซอร์วัดอุณหภูมิเบอร์ DS18B20 ซึ่งจะใช้การเชื่อมต่อแบบ 1-Wire ดังนั้นการใช้งาน ให้เอา PROBE DS18B20 HAT ไปต่อที่คอนเน็คเตอร์เชื่อมต่อ 1-Wire แบบ Wafer 3 Pin(CN7) โดยในตัวอย่างนี้จะใช้ OWFS 1-Wire File System เป็นตัวช่วยในการเขียนโปรแกรมเพื่อติดต่อกับอุปกรณ์ที่ใช้การเชื่อมต่อแบบ 1-Wire ซึ่งมีขั้นตอนดังนี้

1. เปิดโปรแกรม Terminal และพิมพ์คำสั่ง sudo apt-get install owfs ow-shell เพื่อติดตั้ง owfs และ ow-shell

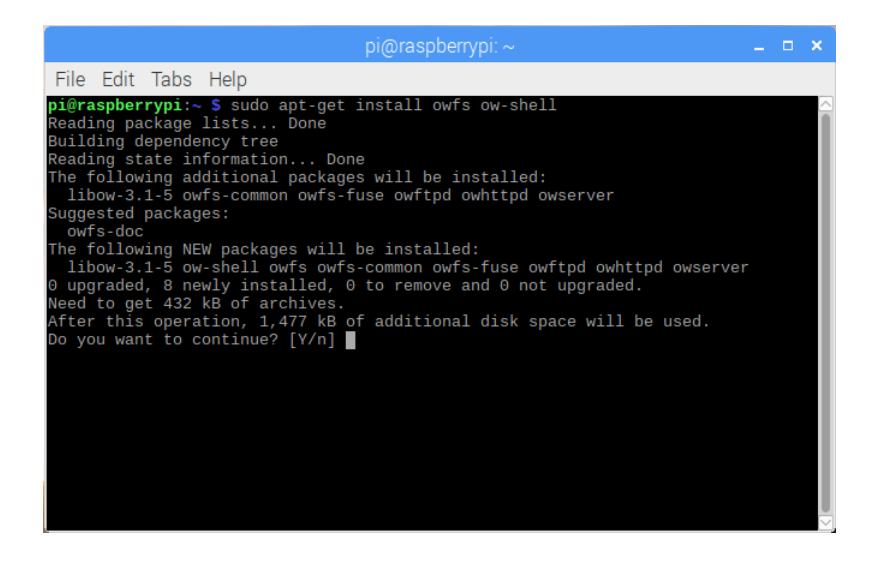

2. พิมพ์ Y และกด ENTER เพื่อยืนยัน และรอจนการติดตั้งเสร็จ

| pi@raspberrypi: ~                                                                                                    |  |  |
|----------------------------------------------------------------------------------------------------|--|--|
| File Edit Tabs Help                                                                                                    |  |  |
| Preparing to unpack/5-owhttpd_3.1p5-1_armhf.deb<br>Unpacking owhttpd (3.1p5-1)<br>Selecting previously unselected package owftpd.<br>Preparing to unpack/6-owftpd_3.1p5-1_armhf.deb<br>Unpacking owftpd (3.1p5-1)<br>Selecting previously unselected package owfs.<br>Preparing to unpack/7-owfs_3.1p5-1_all.deb<br>Unpacking owfs (3.1p5-1)<br>Processing triggers for libc-bin (2.24-11+deb9u3)<br>Processing triggers for systemd (232-25+deb9u2)<br>Setting up ow-shell (3.1p5-1)<br>Setting up owfs-common (3.1p5-1) |  |  |
| Creating config file /etc/owfs.conf with new version<br>Setting up libow-3.1-5:armhf (3.1p5-1)<br>Setting up owfsd (3.1p5-1)<br>Setting up owserver (3.1p5-1)<br>Setting up owserver (3.1p5-1)<br>Setting up owhtpd (3.1p5-1)<br>Setting up owfs (3.1p5-1)<br>Processing triggers for libc-bin (2.24-11+deb9u3)<br>Processing triggers for systemd (232-25+deb9u2)<br>pi@raspberrypi.~ \$                                                                                                    |  |  |

3. ทำการสร้างโฟลเดอร์ 1wire ใน /mnt โดยใช้คำสั่ง sudo mkdir /mnt/1wire

4. ทำการเปิดไฟล์ owfs.conf เพื่อทำการแก้ไขโดยใช้คำสั่ง sudo nano /etc/owfs.conf จากนั้นให้พิมพ์เครื่องหมาย # เพิ่มหน้า ข้อความ

server: FAKE = DS18S20,DS2405 ดังรูป

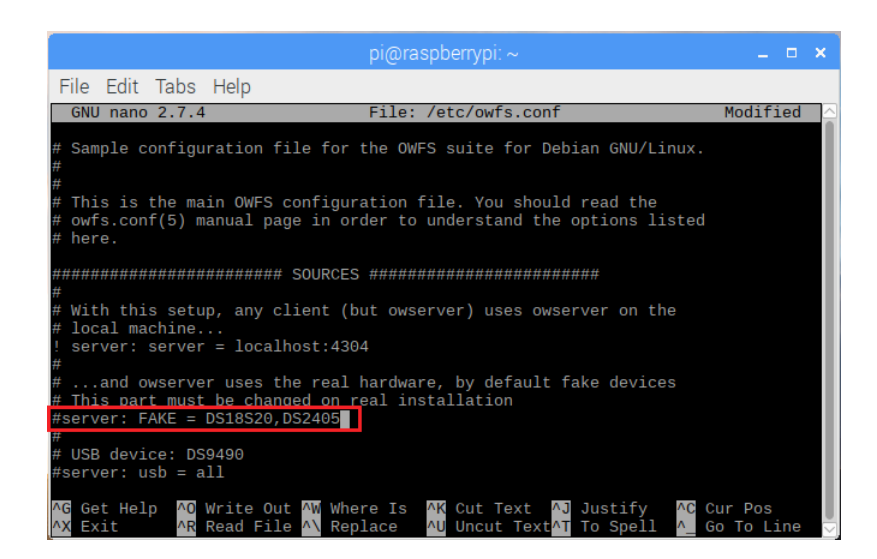

5. พิมพ์ข้อความต่อไปนี้ด้านล่างของไฟล์

```
device = /dev/i2c-1
mountpoint = /mnt/1wire
Celsius
allow_other
error_print = 0
error_level = 0
```

จากนั้นทำการบันทึก โดยการกด CTRL+X และกด y เพื่อบันทึก

|                                                                                                    | pi@raspberrypi: ~                                                                           | - 0                 |   |
|----------------------------------------------------------------------------------------------------|---------------------------------------------------------------------------------------------|---------------------|---|
| File Edit Tabs Help                                                                                        |                                                                                             |                     |   |
| GNU nano 2.7.4                                                                                             | File: /etc/owfs.conf                                                                        | Modified            |   |
| ftp: port = 2120                                                                                           |                                                                                             |                     |   |
| ######################################                                                                     | *****                                                                                       |                     |   |
| server: port = localhost:4304                                                                              |                                                                                             |                     |   |
| <pre>device = /dev/i2c-1 mountpoint = /mnt/lwire Celsius allow_other error_print = 0 error_level = 0</pre> |                                                                                             |                     |   |
| ∧G Get Help ∧O Write Out ∧W Whe<br>∧X Exit ∧R Read File ∧\ Rep.                                            | re Is AK Cut Text <mark>AJ</mark> Justify AC C<br>Lace AU Uncut TextAT To Spell A <u></u> G | ur Pos<br>o To Line | 2 |

6. ทำการเปิดไฟล์ fuse.conf เพื่อทำการแก้ไขโดยใช้คำสั่ง sudo nano /etc/fuse.conf จากนั้นเอาเครื่องหมาย # หน้าข้อความ user\_allow\_other ออกจากนั้นทำการบันทึก โดยการกด CTRL+X และกด y เพื่อบันทึก

| р                                                                                 | ni@raspberrypi: ~                    |          |         |
|-----------------------------------------------------------------------------------|--------------------------------------|----------|---------|
| File Edit Tabs Help                                                               |                                      |          |         |
| GNU nano 2.7.4 F                                                                  | ile: /etc/fuse.conf                  | Modified | $ \ge $ |
| # /etc/fuse.conf - Configuration f                                                | ile for Filesystem in Userspace (FUS | E)       | 1       |
| # Set the maximum number of FUSE m<br># The default is 1000.<br>#mount_max = 1000 | ounts allowed to non-root users.     |          | I       |
| # Allow non-root users to specify<br>user_allow_other                             | the allow_other or allow_root mount  | options. | I       |
|                                                                                   |                                      |          | ı       |
|                                                                                   |                                      |          | ı       |
|                                                                                   |                                      |          | ı       |
|                                                                                   |                                      |          | I       |
| AG Get Help AO Write Out AW Where                                                 | IS AK CUT Text AJ JUSTIFY AC CU      | r Pos    |         |

7. จากนั้นให้ทำการ Reboot บอร์ด Raspberry Pi หลังจาก Reboot เสร็จเรียบร้อยให้ทดลองพิมพ์คำสั่ง **sudo owfs** ใน โปรแกรม Terminal เพื่อให้ owfs เริ่มทำงาน

|                                                        | pi@raspberrypi: ~ | _ = |  |
|--------------------------------------------------------|-------------------|-----|--|
| File Edit Tabs Help                                    |                   |     |  |
| pi@raspberrypi:~ \$ sudo owfs<br>pi@raspberrypi:~ \$ ∎ |                   |     |  |

8. พิมพ์คำสั่ง cd /mnt/1wire/ เพื่อเข้าไปที่โฟลเดอร์ 1wire จากนั้นพิมพ์คำสั่ง Is เพื่อดูรายละเอียดดังรูป

| pi@raspberrypi: /mnt/1wire                                                                                                    |  |  |
|----------------------------------------------------------------------------------------------------|--|--|
| File Edit Tabs Help                                                                                                    |  |  |
| pi@raspberrypi:~ \$ sudo owfs<br>pi@raspberrypi:~ \$ cd /mnt/lwire/<br>pi@raspberrypi:/mnt/lwire \$ ls<br>28.HP407021705 bus.0 settings statistics system<br>alarm bus.1 Simultaneous structure uncached<br>pi@raspberrypi:/mnt/lwire \$ |  |  |

หลังจากนั้นจะเห็นโฟลเดอร์ชื่อ 28.FF4F07C21705 ซึ่งจะเป็นรหัสประจำตัวของ DS18B20 ซึ่งแต่ละตัวรหัสนี้จะไม่ซ้ำกัน 9. พิมพ์สั่ง cd 28.FF4F07C21705 เพื่อเข้าไปที่โฟลเดอร์ 28.FF4F07C21705 จากนั้นพิมพ์คำสั่ง Is เพื่อดูรายละเอียดดังรูป

|                                                                               |                                                                                                    | pi@raspber                                                                                       | rypi: /mnt/1wire/2                                                               | 8.FF4F07C21708                                             | 5                          | - | × |
|-------------------------------------------------------------------------------|----------------------------------------------------------------------------------------------------|--------------------------------------------------------------------------------------------------|----------------------------------------------------------------------------------|------------------------------------------------------------|----------------------------|---|---|
| File Ec                                                                       | lit Tabs Hel                                                                                           | р                                                                                                |                                                                                  |                                                            |                            |   |   |
| pi@rasph<br>pi@rasph<br>pi@rasph<br>28.FF4F(<br>alarm<br>pi@rasph<br>pi@rasph | perrypi:~ \$ s<br>perrypi:~ \$ c<br>perrypi:/mnt/<br>p/c21/05<br>bus<br>perrypi:/mnt/<br>perrypi:/mnt/ | udo owfs<br>d /mnt/1wir<br>1wire \$ ls<br>0 setting<br>1.1 simulta<br>1wire \$ cd<br>1wire/28.FF | re/<br>s statisti<br>meous structur<br>28.FF4F07C2170<br>4 <b>F07C21705</b> s ls | cs system<br>e uncached<br>5                               |                            |   |   |
| address<br>alias<br>crc8<br>errata<br>pi@raspt                                | family<br>fasttemp<br>id<br>latesttemp<br>perrypi:/mnt/                                                | locator<br>power<br>r_address<br>r_id<br><b>'1wire/28.FF</b>                                     | r_locator<br>scratchpad<br>temperature<br>temperature10<br>54F07C21705 \$        | temperature11<br>temperature12<br>temperature9<br>temphigh | templow<br>tempres<br>type |   |   |

หลังจากนั้นจะเห็นโฟลเดอร์ต่างๆ ซึ่งจะเป็นรายละเอียดต่างๆ ของ DS18B20 ซึ่งเราสามารถที่จะอ่านค่าออกมาได้ 10. ทดลองใช้คำสั่ง cat temperature เพื่ออ่านค่าอุณหภูมิดังรูป จากรูปจะได้ค่าอุณหภูมิคือ 26.375 องศาเซลเซียส

| pi@raspberrypi: /mnt/1wire/28.FF4F07C21705                                                                                                    |  |  |
|----------------------------------------------------------------------------------------------------|--|--|
| File Edit Tabs Help                                                                                                    |  |  |
| <pre>pi@raspberrypi:~ \$ sudo owfs<br/>pi@raspberrypi:~ \$ cd /mnt/lwire/<br/>pi@raspberrypi:/mnt/lwire \$ ls<br/>@R.FF4F07C21701<br/>alarm bus.1 cimultaneous structure uncached<br/>pi@raspberrypi:/mnt/lwire \$ cd 28.FF4F07C21705<br/>ci@raspberrypi:/mnt/lwire \$ cd 28.FF4F07C21705<br/>ci@raspberrypi:/mnt/lwire \$ cd 28.FF4F07C21705</pre> |  |  |
| address family locator r_locator temperature11 templow<br>aldress family locator r_locator temperature12 tempres<br>crc8 id r_address temperature temperature9 type<br>urrete latesttemp r_id temperature10 temphigh<br>pi@raspberrypi:/mnt/lwire/28.FF4F07C21705 \$ cat temperature<br>26.375pi@raspberrypi:/mnt/lwire/28.FF4F07C21705 \$          |  |  |

11. จากตัวอย่างนี้ทุกครั้งที่เปิดบอร์ด Raspberry Pi จะต้องคอยมาพิมพ์คำสั่ง sudo owfs ทุกครั้งเพื่อให้ owfs ทำงาน ถ้าผู้ใช้ ต้องการให้ owfs ทำงานอัตโนมัติเมื่อเปิดบอร์ดก็สามารถทำได้โดยใช้คำสั่ง sudo crontab -e ดังรูป

| pi@raspberrypi:~                                                                                                    | - | × |
|----------------------------------------------------------------------------------------------------|---|---|
| File Edit Tabs Help                                                                                                    |   |   |
| <pre>pi@raspberrypi:~ \$ sudo crontab -e no crontab for root - using an empty one</pre>                                                      |   |   |
| Select an editor. To change later, run 'select-editor'<br>1. /bin/ed<br>2. /bin/nano < easiest<br>3. /usr/bin/vim.tiny<br>Choose 1-3 [2]: [] |   |   |
|                                                                                                    |   |   |

12. กดเลือกหมายเลข 2 และ ENTER จากนั้นให้พิมพ์ข้อความ **@reboot sudo -u root owfs** ด้านล่างของไฟล์เพื่อให้ owfs ทำงานอัตโนมัติหลังจาก Reboot จากนั้นทำการบันทึก โดยการกด CTRL+X และกด y เพื่อบันทึก

|                                                                                                    | pi@raspberrypi: ~                                                                                                    | _ 0                   | × |
|----------------------------------------------------------------------------------------------------|----------------------------------------------------------------------------------------------------|-----------------------|---|
| File Edit Tabs He                                                                                                    | elp                                                                                                    |                       |   |
| GNU nano 2.7.4                                                                                                    | File: /tmp/crontab.FLersR/crontab                                                                                                    | Modified              |   |
| # For example, you<br># at 5 a.m every we<br># 05 * * 1 tar -zo<br>#<br># For more informat<br>#<br># mh dom mon dow<br>@reboot sudo -u roo | can run a backup of all your user accounts<br>ek with:<br>if /var/backups/home.tgz /home/<br>tion see the manual pages of crontab(5) and cron(8)<br>command<br>it owfs |                       |   |
| ^G Get Help  ^O Wri<br>^X Exit      ^R Rea                                                                                                  | te Out AW Where Is AK Cut Text AJ Justify AC C<br>d File AN Replace AU Uncut TextAT To Spell A_ C                                                                      | Cur Pos<br>Go To Line |   |

 13. ทดลองเขียนโปรแกรมภาษา Python (DS1820.py) เพื่ออ่านค่ามาแสดงที่โปรแกรม Terminal ซึ่งโปรแกรมจะมีส่วนที่ต้อง แก้ไขคือรหัสประจำตัวของ DS18B20 ซึ่งแต่ละตัวจะไม่เหมือนกัน ต้องทำการแก้ไขให้ตรงกับของผู้ใช้เอง จากตัวอย่างนี้คือรหัส 28.FF4F07C21705

|               |                                 | DS18B20.py - /home/pi - Geany _                                                                                                    | • × |
|---------------|---------------------------------|----------------------------------------------------------------------------------------------------|-----|
| File Edit S   | Search V                        | /iew Document Project Build Tools Help                                                                                                    |     |
| P 🗸 🖻         | × 4 6                           | 🔊   🚱 🗙   🤄 🗢   🍓 🔷 <table-cell-columns>   🐻   🔄 🔏 🖉 🖉   🚱   🖉</table-cell-columns>                                                                                                    |     |
| < Symbo       | ols 🔉                           | DS18B20.py 🗶                                                                                                    |     |
| <pre></pre>   | 25<br> <br>[18]<br>[17]<br>[14] | <pre>6  # 7  # Board MCU : RASPBERRY PI 3 MODEL B 8  # Editor-IDE : Geany 1.29 9  # Target Board Interface : ET-IOT HAT + PROBE DS18B20 HAT (1-WIRE) 10  # Thanks http://raspberrypi.tomasgreno.cz/ 11  # 12  #***********************************</pre> |     |
|               | 09.25.10                        | t This is Coopy 1.20                                                                                                    |     |
| Status        | 08:35:19                        | . HHIS IS GEAHY 1.23.                                                                                                    |     |
| Compiler      | 08:35:29:                       | : File untitled closed.<br>: File /home/pi/DS18B20.py opened(1).                                                                                                    |     |
| Messages      | 08:38:20:                       | : File /home/pi/DS18B20.py saved.                                                                                                    |     |
| line: 25 / 26 | col: 19                         | sel: 0 INS TAB mode: LF encoding: UTF-8 filetype: Python scope: unknown                                                                                                    |     |

14. ทำการบันทึกโค๊ดโปรแกรมและสั่งให้โปรแกรมทำงาน โดยอาจจะไปที่โปรแกรม Terminal แล้วใช้คำสั่ง python3 DS18B20.py ซึ่งจะเห็นโปรแกรมทำงานดังรูป

| pi@raspberrypi: ~                                                                                                    |  | × |
|----------------------------------------------------------------------------------------------------|--|---|
| File Edit Tabs Help                                                                                                    |  |   |
| Temperature : 26.25 C<br>Temperature : 26.25 C<br>Temperature : 26.25 C<br>Temperature : 26.25 C<br>Temperature : 26.25 C<br>Temperature : 26.25 C<br>Temperature : 26.25 C<br>Temperature : 26.25 C |  | ~ |
| Temperature : 26.25 C<br>Temperature : 26.25 C<br>Temperature : 26.25 C<br>Temperature : 26.25 C<br>Temperature : 26.25 C<br>Temperature : 26.25 C                                                   |  |   |

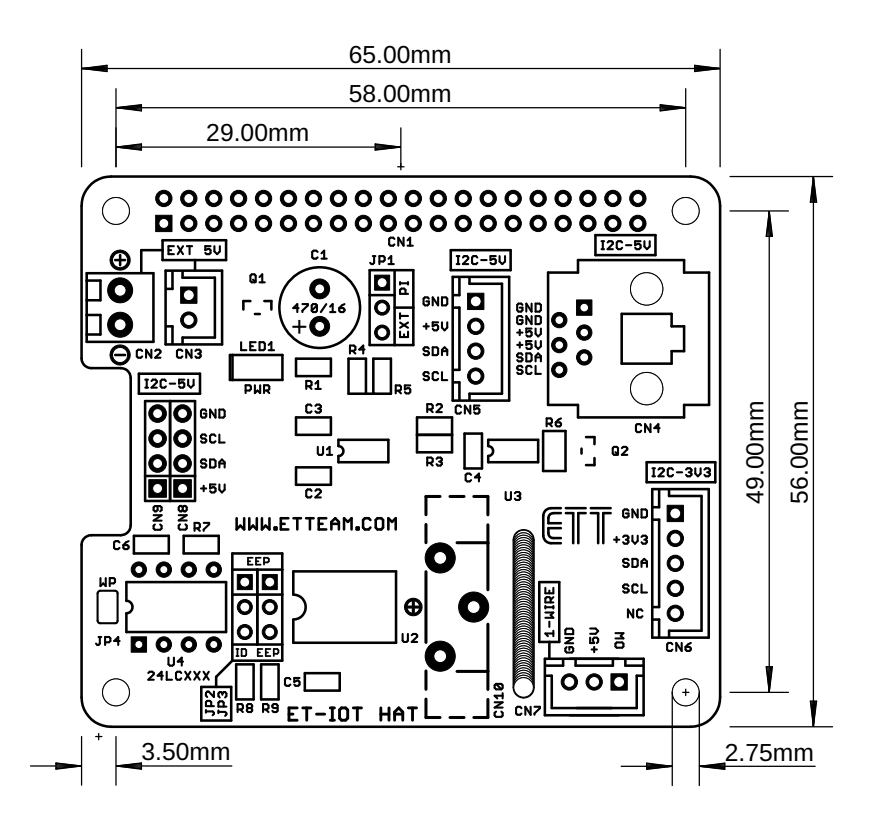

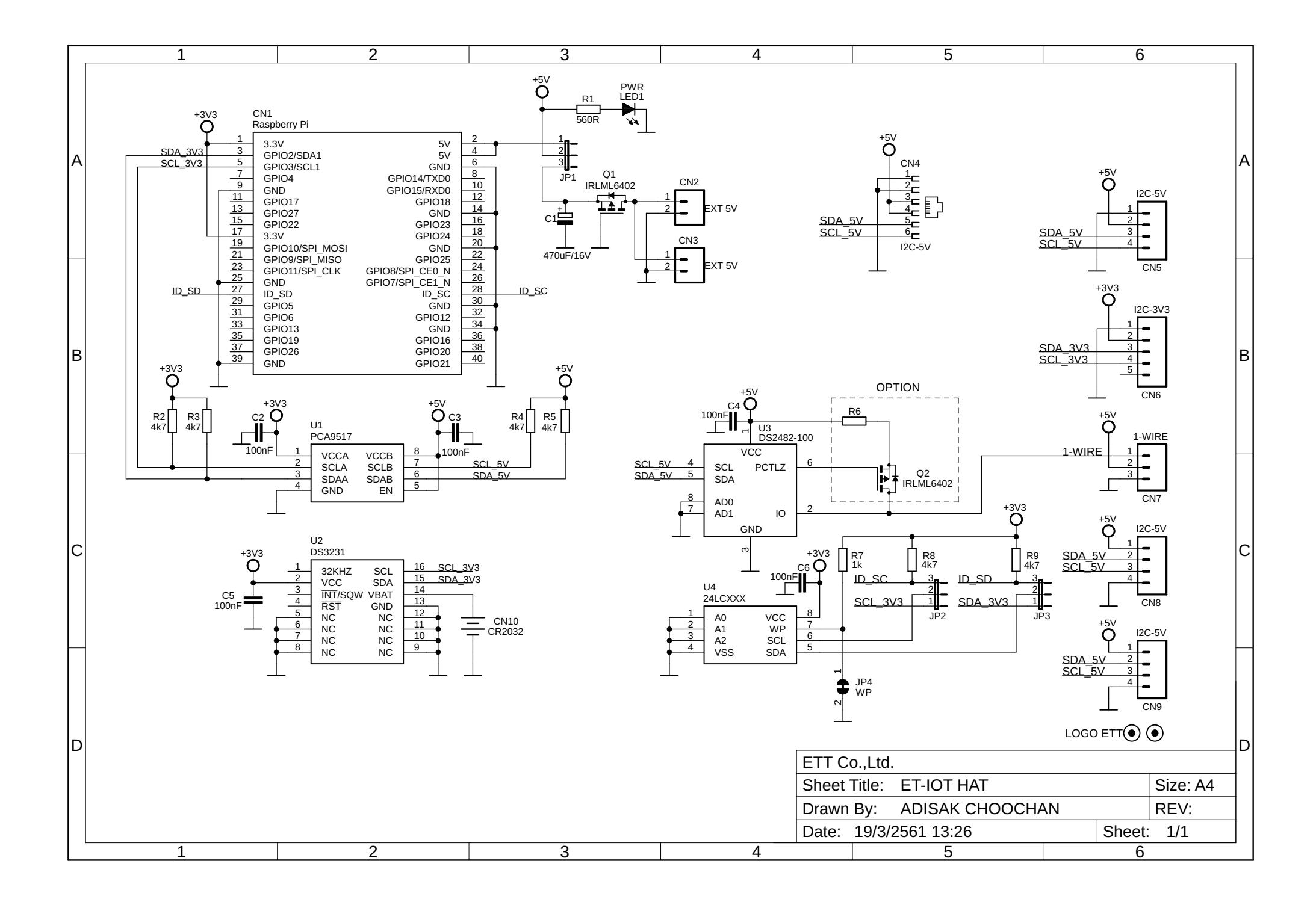